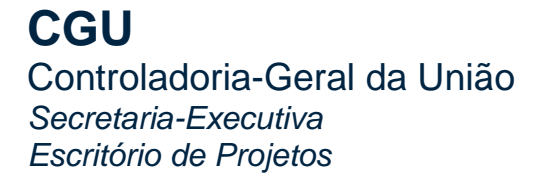

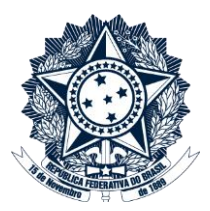

# SISTEMA PGD NOVIDADES DA VERSÃO 1.6

Julho de 2020

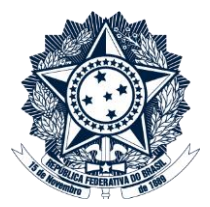

## Sumário

| 1   | Alteração do pacto pelo servidor                                              | 3 |
|-----|-------------------------------------------------------------------------------|---|
| 2   | Novos campos: "Detalhamento da demanda" e "Localização do Produto"            | 3 |
| 3   | Botão para salvar cronograma                                                  | 4 |
| 4   | Troca de perfil sem a necessidade de novo login no sistema                    | 5 |
| 5   | Botões de ajuda para os campos "Iniciativas Estratégicas" e "Cadeia de Valor" | 5 |
| 6   | Novo link para acesso ao pacto                                                | 6 |
| 7   | Alteração do ícone da interrupção                                             | 6 |
| 8   | Visualização de detalhamento do histórico do pacto                            | 7 |
| Dei | nais dúvidas?                                                                 | 7 |

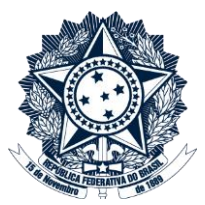

## SISTEMA PGD – NOVIDADES DA VERSÃO 1.6

Além de melhorias e inovações de cunho gerencial, internas do sistema, listamos a seguir as principais novidades do Sistema PGD, versão 1.6 (em produção a partir de julho de 2020).

#### 1 Alteração do pacto pelo servidor

Na versão anterior do Sistema, as alterações de pactos já assinados somente eram permitidas às chefias (servidores com perfil "Dirigente".

Agora, o chefe pode delegar a alteração do pacto, por meio da marcação do campo mostrado abaixo, presente no formulário de pactuação:

| Tipo de Pacto:         |  |  |
|------------------------|--|--|
| PGD - Pontual          |  |  |
| Editável pelo servidor |  |  |

Essa marcação deve ser feita em cada pacto em que seja permitida a alteração pelo servidor e possibilita que o servidor altere pactos nas situações "Pendente de assinatura", "a iniciar", "em andamento" e "avaliado parcialmente" e possa

- incluir novas atividades;
- ajustar o cronograma.

Após as alterações, o pacto deve ser assinado novamente por chefe e servidor. Todas as alterações serão guardadas em histórico, e o chefe receberá um e-mail com aviso da alteração.

2 Novos campos: "Detalhamento da demanda" e "Localização do Produto".

A fim de facilitar o detalhamento da demanda a ser realizada em PGD, o campo "Observações" foi alterado para outros dois campos:

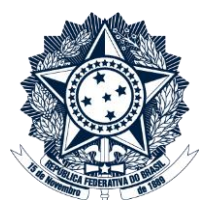

- "Detalhamento da Demanda": neste campo, o chefe ou servidor podem detalhar o que se espera do(s) produto(s) de cada atividade que compõe o pacto PGD. Pode ser usado também para registro das informações advindas dos pontos de controle realizados entre servidor e chefia imediata;
- "Localização do Produto": neste campo, deve-se informar a identificação inequívoca do produto entregue (Processo SEI, link para caminho de rede, link para arquivo do *Teams* etc.)

Ambos os campos podem ser editados pelo servidor até a avaliação (parcial ou final) do produto.

# Detalhamento da demanda:

Criar a minuta do relatório final da auditoria XYZ a ser revisada por outro membro da equipe. Este campo deve ser utilizado para o chefe detalhar o produto esperado. Este campo poderá ser editado até a avaliação.

#### Localização do produto:

Aqui deverá ser informada a localização inequívoca do produto entregue. Pode ser um link, um caminho de rede ou arquivo no <u>teams</u>, etc. Este campo poderá ser editado até a avaliação.

### 3 Botão para salvar cronograma

Criado um botão "Continuar Edição" para salvar as edições realizadas no cronograma do pacto PGD e retornar à edição das demais informações do pacto.

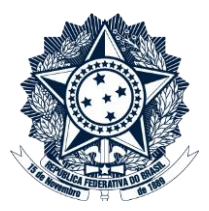

| Carga horária total: <b>40h</b><br>Carga horária a distribuir: <b>0h e 0 n</b> | nin                     |                      |   |
|--------------------------------------------------------------------------------|-------------------------|----------------------|---|
| Para dias sem carga horária, favo                                              | r inserir o valor zero. |                      |   |
| Cronograma                                                                     |                         |                      |   |
| Data                                                                           | Dia                     | Carga horária diária |   |
| 22/06/2020                                                                     | Seg                     | 08:00                | ( |
| 23/06/2020                                                                     | Ter                     | 08:00                | ( |
| 24/06/2020                                                                     | Qua                     | 08:00                | ( |
| 25/06/2020                                                                     | Qui                     | 08:00                | ( |
| 26/06/2020                                                                     | Sex                     | 08:00                |   |
|                                                                                |                         |                      |   |

#### 4 Troca de perfil sem a necessidade de novo login no sistema

Agora, se um servidor possui o perfil de dirigente, ao clicar no link que mostra o perfil atual, será possível alterar o perfil. Isso é importante, por exemplo, para servidores com perfis de dirigente que necessitem abrir ou assinar o próprio pacto.

|                              | <u>Administrador / Dir</u> | ig <u>ente  </u> Sair |
|------------------------------|----------------------------|-----------------------|
| Selecione o perfil desejado: |                            |                       |
|                              | ○ Dirigente                | ○ Solicitante         |
|                              | Autenticar                 |                       |

5 Botões de ajuda para os campos "Iniciativas Estratégicas" e "Cadeia de Valor"

Na nova versão do Sistema, foi criado o campo "Cadeira de Valor", que reflete os processos da Cadeia de Valor da CGU. O servidor pode selecionar um ou mais processos, caso as atividades que selecionou no pacto pertençam a um ou mais processos.

## **CGU** Controladoria-Geral da União Secretaria-Executiva Escritório de Projetos

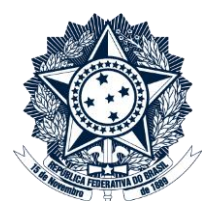

Da mesma forma, o servidor pode selecionar a(s) iniciativa(s) estratégica(s) do Mapa Estratégico 2020-2023 da CGU, caso as atividades que selecionou no pacto contribuam para uma ou mais iniciativas.

O servidor, ao preencher o formulário de pactuação, deve ser selecionar pelo menos um processo da cadeia de valor e/ou uma iniciativa estratégica.

| Iniciativas Estratégicas: 🥝 |                                                                                                    |  |
|-----------------------------|----------------------------------------------------------------------------------------------------|--|
|                             | Selecione a(s) iniciativa(s) estratégica(s) alcançada(s) por meio das atividades PGD selecionadas no pacto. Para conhecer mais sobre o Mapa<br>Estratégico da CGU 2020-2023, visite a página Governança - Planejamento Estratégico na IntraCGU. |  |
|                             |                                                                                                    |  |
| Cadeias de Valor: 🥹         |                                                                                                    |  |
| Se<br>Ca                    | ecione o(s) processo(s) da Cadeia de Valor da CGU que comporta(m) a(s) atividade(s) executada(s) no pacto. Para conhecer mais sobre a<br>adeia de Valor da CGU, visite a página Governança - Gestão de Processos na IntraCGU.                   |  |

#### 6 Novo link para acesso ao pacto

O número do pacto na tela inicial do sistema passa a dar acesso ao pacto.

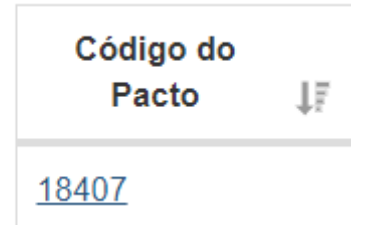

#### 7 Alteração do ícone da interrupção

O ícone de interromper passa a ter uma figura que remete ao STOP, que permite diferencialo do ícone de exclusão do pacto (formato de um X).

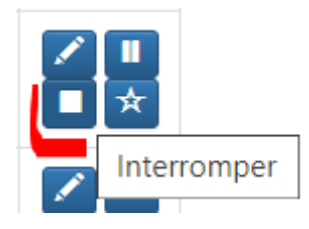

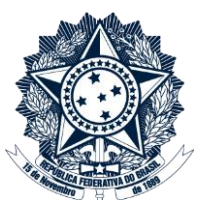

#### 8 Visualização de detalhamento do histórico do pacto

Ao clicar no link "Ver histórico detalhado", serão exibidas as informações do pacto que foram incluídas, alteradas ou excluídas.

Além disso, o histórico pode ser exportado para arquivo Excel.

Data prevista de término do pacto: 26/06/2020

Carga horária total: 40:00

Ver/Ajustar cronograma

Ver histórico detalhado

#### Histórico Detalhado Pacto n. 18407

| Data ↓≣                                                                                                    | Usuário ↓†      | Informação<br>Alterada ↓↑ | Operação ↓†                                                                                                    | Valores                                                                                                    | 11                                                                 |
|----------------------------------------------------------------------------------------------------|-----------------|---------------------------|----------------------------------------------------------------------------------------------------|----------------------------------------------------------------------------------------------------|--------------------------------------------------------------------|
| 18/06/2020<br>17:04                                                                                                    |                 | Pacto n. 18407            | Alteração                                                                                                    | DataPrevistaTermino - [24/06/2020 00:00:00] => [26/06/2020 00:00:00]                                                                                                    |                                                                    |
| 8/06/2020<br>17:04                                                                                                    |                 | Produto n.<br>27321       | Inclusão                                                                                                    | IdGrupoAltividade - [1466 - ATIVIDADES DE CONTROLE INTERNO]; IdAltividade - [9151 - Análise e instrução de Pri<br>demandas externas e internas]; IdTipoAltividade - [27966 - D]; CargaHoraria - [0]; QuantidadeProduto - [10];<br>CargaHorariaProduto - [2]; LocalizacaoProduto - []; DetalhamentoDemanda - [fasdfasdfasdf]; ObservacoesAdicione<br>Motivo - [], Avalicaco - [0]; EntregueNoPrazo - []; IdJustificativa - []; DataTerminoReal - []; CadeiasValorProduto - [to<br>IniciativasPlanoOperacionalProduto - [5.2] |                                                                    |
| 18/06/2020<br>16:55                                                                                                    |                 | Pacto n. 18407            | Inclusão                                                                                                    | Cpt/Usuario - [1305867] ; UnidadeE<br>[552] ; TelefoneFixoServidor - [] ; TelefoneMovelServidor - [] ; IdOrdemServico - [1064 - teste thiago] ; PactoExecuta<br>- [False] ; ProcessoSE1 - [] ; DataPrevistalnicio - [22/08/2020 00:00:00] ; DataPrevistalaremino : [24/06/2020 00:00<br>(DataTerminoReal - [] ; DataInterrupcao - [] ; IdTipoPacto - [1 - PGD - Pontual] ; TAP - [] ; Cpt/UsuarioSolicitante - [] ;<br>StatusAprovacaSolicitat                                                                              | xercicio -<br>adoNoExterior<br>)0] ;<br>ioPrazo - [] ;<br>∋ - [] ; |
| 18/06/2020<br>16:55 Produto n. 27319 Inclusão IdGrupoAtivid<br>(27983 - E] ; C<br>informada a lo<br>campo poderá<br>revisada poro<br>poderá ser ed<br>IdJustificativa |                 | Inclusão                  | upoAtividade - [1466 - ATIVIDADES DE CONTROLE INTERNO];  dAtividade - [9175 - Codificação ];  dTipoAtividade -<br>83 - E]; CargaHoraria - [0]; QuantidadeProduto - [1]; CargaHorariaProduto - [20]; LocalizacaoProduto - [Aqui deverá ser<br>mada a localização inequívoca do produto entregue. Pode ser um link, um caminho de rede ou arquivo no tearms, etc. Este<br>po poderá ser edidao da é avaliação ]; DetalhamentiDemanda - [Char a minuta do relatório final da auditoria XY2 a ser<br>iada por outro membro da equipe. Este campo deve ser utilizado para o chefe detalhar o produto esperado. Este campo<br>ará ser editado até a avaliação ]; Detalhariconais - []; Motivo - []; Avaliação - [0]; EntregueNoPrazo - [];<br>stificativa - []; DataTerminnReal. []; CadeiasValorProduto - [MF 1.4]; IniciativasPlanoOperacionalProduto - [5.2] |                                                                                                    |                                                                    |
| ostrando de                                                                                                    | 1 até 4 de 4 re | gistros                   |                                                                                                    | Anterior                                                                                                    | 1 Próximo                                                          |

#### Demais dúvidas?

Em caso de dúvidas, consulte a <u>página de Perguntas e Respostas</u> do Programa PGD. Caso não seja suficiente, envie mensagem para <u>projetos@cgu.gov.br</u>.